| RuTTY Configuration                                                                                                    |                                                                                                    | 8 23                   |  |  |  |  |
|----------------------------------------------------------------------------------------------------|----------------------------------------------------------------------------------------------------|------------------------|--|--|--|--|
| Category:                                                                                                    |                                                                                                    |                        |  |  |  |  |
| <ul> <li>Session</li> <li>Logging</li> <li>Terminal</li> <li>Keyboard</li> <li>Bell</li> <li>Features</li> <li>Window</li> <li>Appearance</li> <li>Behaviour</li> <li>Translation</li> <li>Selection</li> <li>Colours</li> <li>Connection</li> <li>Data</li> <li>Proxy</li> <li>Telnet</li> <li>Rlogin</li> <li>SSH</li> <li>Serial</li> </ul> | Basic options for your PuTTY session         Specify the destination you want to connect to         Host Name (or IP address)       Port         cisweb.bristolcc.edu       22         Connection type:       Raw         Raw       Telnet       Rlogin         Load, save or delete a stored session       Saved Sessions |                        |  |  |  |  |
|                                                                                                    | Default Settings<br>WinSCP temporary session                                                                                                    | Load<br>Save<br>Delete |  |  |  |  |
|                                                                                                    | Close window on exit:<br>Always Never Only on clean exit                                                                                                    |                        |  |  |  |  |
| About Help                                                                                                    | Open                                                                                                    | Cancel                 |  |  |  |  |

Enter cisweb.bristolcc.edu as the Host Name (or IP address) and then click open.

Note that you can choose to change the appearance if you want a white background and black text.

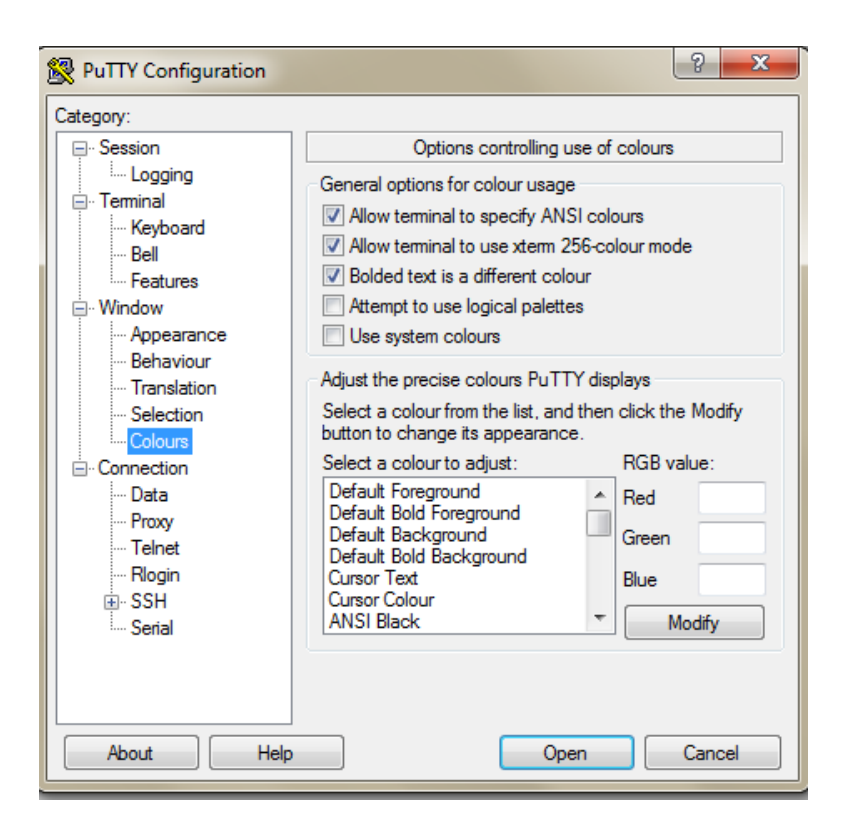

Optional color change - I can set the default background to white and the default foreground to black.

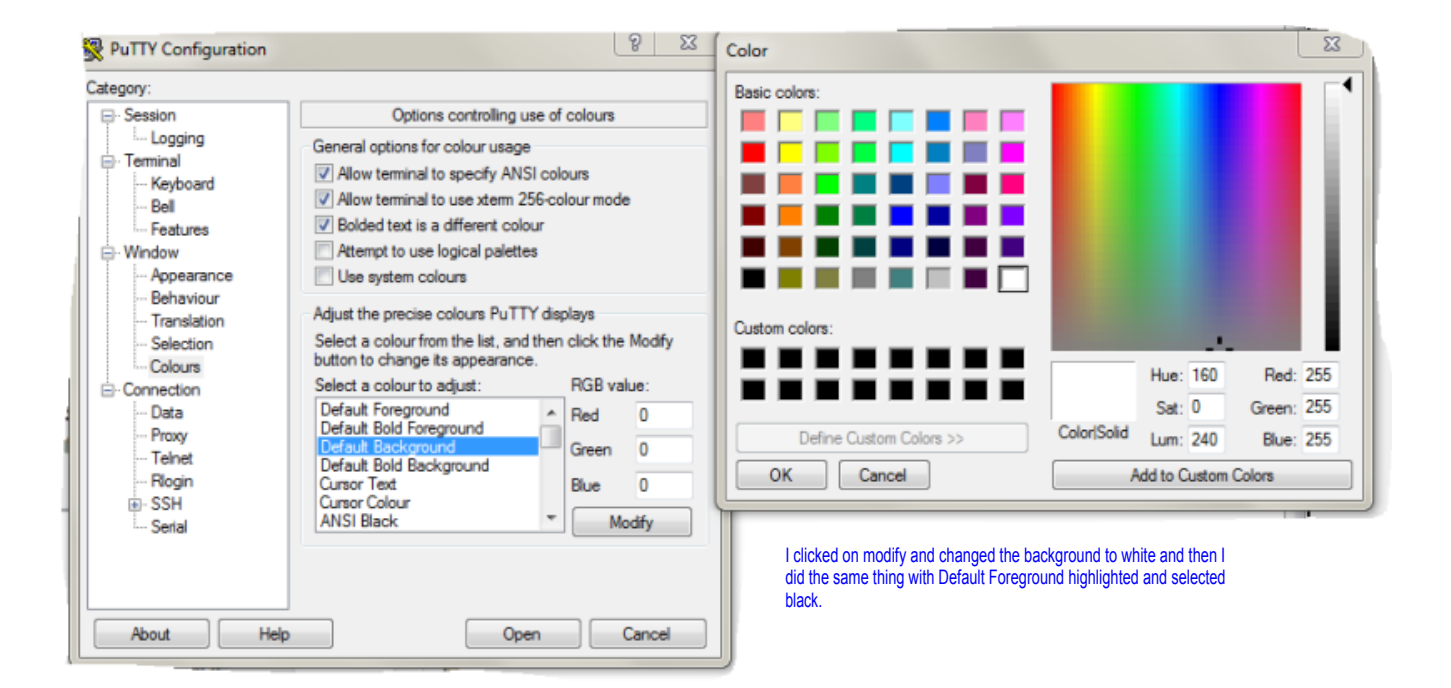

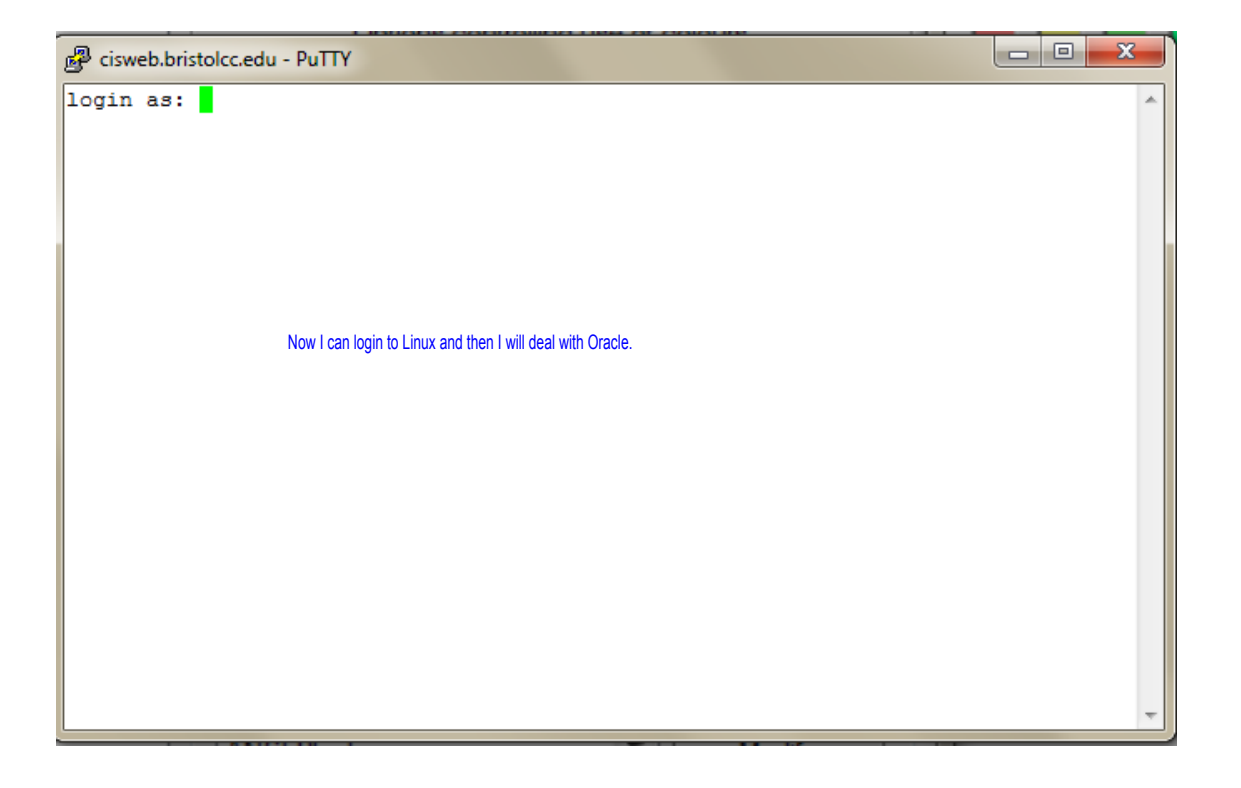

```
🖉 cisweb.bristolcc.edu - PuTTY
                                                                             - 0
                                                                                       ΣS
login as: pgrocer
                                                                                         A.
*****WARNING*****
This is a private computer system. Only authorized users are allowed
access to this system. Use of this system is subject to the terms of the
Bristol Community College Policy for the Responsible Use of Information
Technology, available at:
http://www.bristolcc.edu/responsibleusepolicy/
*****WARNING*****
*****IMPORTANT****
The college is not responsible for any user data on this system including
but not limited to student work and assignments. Users of this system
are fully responsible for backing up their data.
*****IMPORTANT****
Access denied
pgrocer@cisweb.bristolcc.edu's password:
                                                 Note that when I enter the password I do not see
                                                 a string of {}^{\star} or anything that indicates it has been
                                                 entered.
```

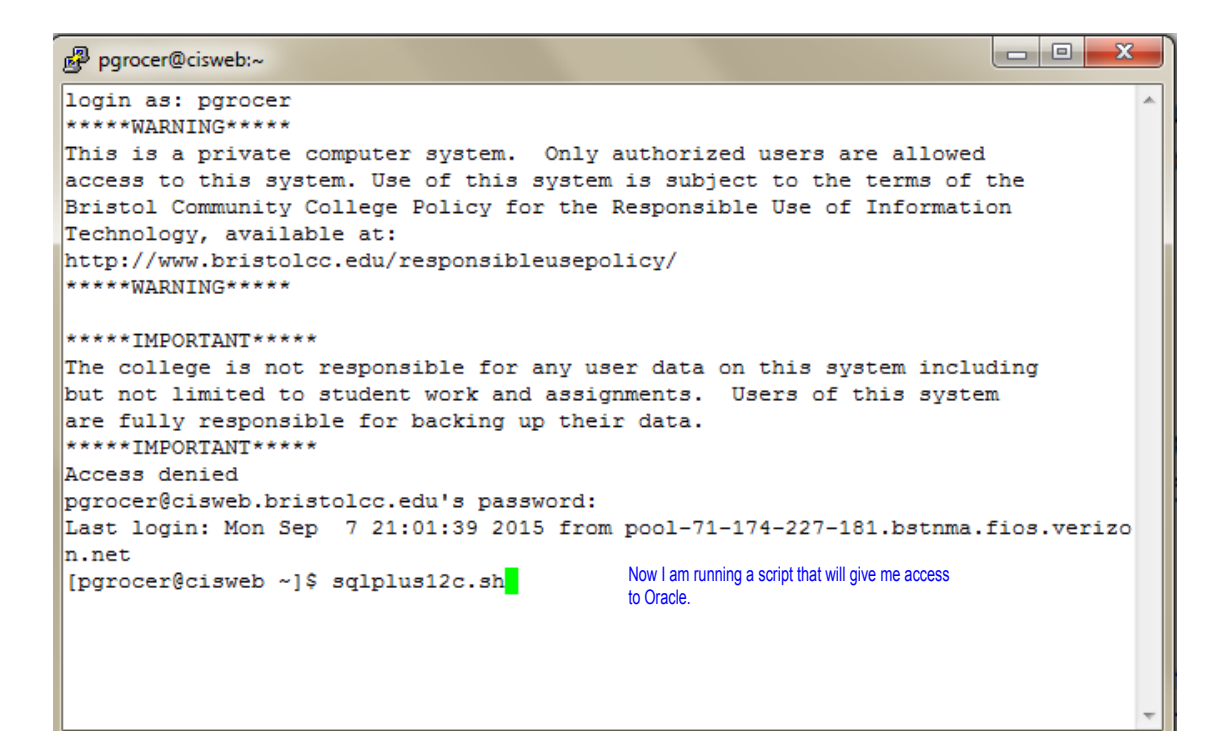

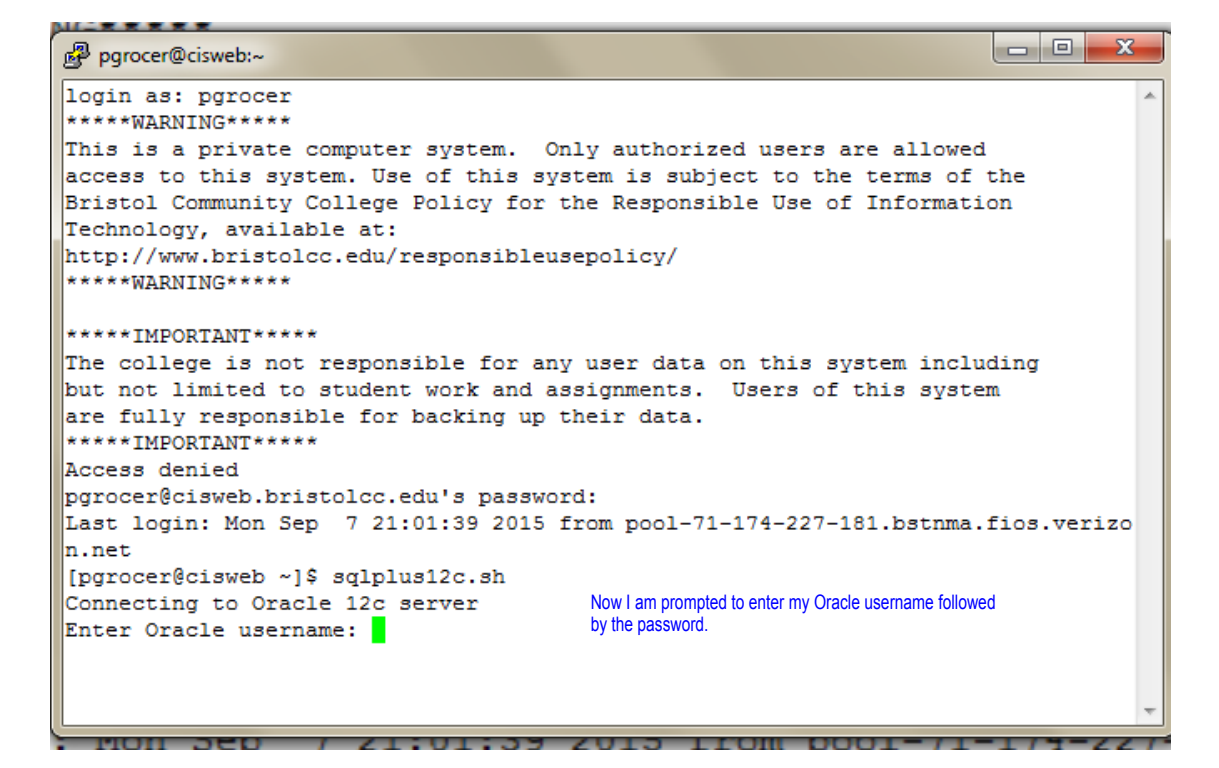

| B pgrocer@cisweb:~                                                               | <u>،</u> |
|----------------------------------------------------------------------------------|----------|
| The college is not responsible for any user data on this system including        | *        |
| but not limited to student work and assignments. Users of this system            |          |
| are fully responsible for backing up their data.                                 |          |
| *****IMPORTANT****                                                               |          |
| Access denied                                                                    |          |
| pgrocer@cisweb.bristolcc.edu's password:                                         |          |
| Last login: Mon Sep 7 21:01:39 2015 from pool-71-174-227-181.bstnma.fios.verizo  |          |
| n.net                                                                            |          |
| [pgrocer@cisweb ~]\$ sqlplus12c.sh                                               |          |
| Connecting to Oracle 12c server                                                  |          |
| Enter Oracle username: pgrocer                                                   |          |
| SQL*Plus: Release 12.1.0.1.0 Production on Wed Sep 9 09:10:20 2015               |          |
| Copyright (c) 1982, 2013, Oracle. All rights reserved.                           | E        |
| Last Successful login time: Tue Sep 08 2015 21:12:27 -04:00                      |          |
| Connected to:                                                                    |          |
| Oracle Database 12c Enterprise Edition Release 12.1.0.1.0 - 64bit Production     |          |
| With the Partitioning, OLAP, Advanced Analytics and Real Application Testing opt |          |
| ions Now I have the SQL prompt and can start working with SQL in Oracle.         |          |
| SQL> [                                                                           | -        |

```
pgrocer@cisweb:~
Oracle Database 12c Enterprise Edition Release 12.1.0.1.0 - 64bit Production
                                                                                        .
With the Partitioning, OLAP, Advanced Analytics and Real Application Testing opt
ions
SQL> create table firstF2015
                                Now I created a table. Note the use of parenthesis and the commas and
 2 (idno varchar2(3),
                                semi-colon.
 3 namz varchar2(20),
 4 major varchar2(2),
                                I went on to get a description of the table but first I typed the table name
 5 gpa number(4,3));
                                 wrong and got an error. Then I did it right.
Table created.
SQL> desc firstF2016;
ERROR:
ORA-04043: object firstF2016 does not exist
SQL> desc firstF2015;
                                              Null?
Name
                                                      Type
 _____
              ----- --
                                                                                        =
 IDNO
                                                        VARCHAR2(3)
 NAMZ
                                                        VARCHAR2 (20)
 MAJOR
                                                        VARCHAR2(2)
                                                        NUMBER(4,3)
 GPA
SQL>
```

| pgrocer@cisweb:~            |                        |       |                                            | 23    |
|-----------------------------|------------------------|-------|--------------------------------------------|-------|
| SQL> desc firstF2015;       |                        |       |                                            | -     |
| Name                        |                        | Null? | Туре                                       |       |
| IDNO                        |                        |       | VARCHAR2 (3)                               | <br>  |
| NAMZ                        |                        |       | VARCHAR2 (20)                              |       |
| MAJOR                       |                        |       | VARCHAR2(2)                                |       |
| GPA                         |                        |       | NUMBER(4,3)                                |       |
| SOL> insert into firstF2015 | 5                      |       |                                            |       |
| 2 values ('111','Susan A    | Ash', 'CI', 3.8);      |       |                                            |       |
|                             |                        | ١     | Now I have inserted two records into the   |       |
| 1 row created.              |                        | f     | rstF2015 table. Note the use of single     |       |
| SOLV income into finatE2015 | -                      | C     | juotes as opposed to double quotes.        |       |
| 2 values (1231 John H       | D<br>Dagel (CTI 3 67)• | 1     | Then I did a select to show the records in |       |
|                             | lage, or ,0.0/),       | t     | he table.                                  |       |
| 1 row created.              |                        |       |                                            |       |
|                             | 015.                   |       |                                            |       |
| SQL> select ~ from firstrat | J15;                   |       |                                            |       |
| IDN NAMZ MZ                 | A GPA                  |       |                                            | E     |
|                             |                        |       |                                            |       |
| 111 Susan Ash CI            | I 3.8                  |       |                                            |       |
| 123 John Page CI            | 1 3.67                 |       |                                            |       |
| SQL>                        |                        |       |                                            | <br>+ |